Issue 3 August, 2022

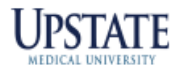

# LAWSON PAR-ADIGM

## **ATTENTION LAWSON USERS!!**

### GOT QUESTIONS?

LawsonAssist@upstate.edu

Vocera – Lawson Assistance

Do you like using a shopping list?

#### Lawson offers templates that provide a list of items frequently requested.

| Template                                                            |                                                    |                                               |     |       |          |                                                                |          |  |  |
|---------------------------------------------------------------------|----------------------------------------------------|-----------------------------------------------|-----|-------|----------|----------------------------------------------------------------|----------|--|--|
| 15 Template lines to display per page                               |                                                    |                                               |     |       |          | Company Templates<br>Location Templates<br>Requester Templates |          |  |  |
| Add All Shown Add Sel                                               | ected                                              | Q                                             |     |       | P        | revio                                                          | us Next  |  |  |
| Template                                                            |                                                    | Name                                          |     |       |          |                                                                |          |  |  |
| POB SUITE 401                                                       | OB SUITE 401 PEDS SURGERY SUITE SUPPLIES           |                                               |     |       |          |                                                                | Print    |  |  |
| ✓ = Nonstock item at From Location ✓+ = Stock item at From Location |                                                    |                                               |     |       |          |                                                                |          |  |  |
| Action Quantity                                                     | Item                                               | Description                                   | UOM | Cost  | Availab  | le                                                             | From Loc |  |  |
|                                                                     | 60902<br>Manufacturer Code: BARD, Number: 165812   | CATH FOLEY SILICONE 5CC 12FR                  | EA  | 3.313 | 22.00    | EA                                                             | MMW      |  |  |
| ♦ □ ✓+ 1.00                                                         | 60036<br>Manufacturer Code: BARD, Number: 165814   | CATH FOLEY SILICONE 5CC 14FR                  | EA  | 3.327 | 35.00    | EA                                                             | MMW      |  |  |
| ♦ □ ✓+ 1.00                                                         | 6240<br>Manufacturer Number: DMR-7                 | 70Z PAPER COLD CUP                            | PK  | 5.161 | 228.00   | PK                                                             | MMW      |  |  |
| € □ ✓+ 1.00                                                         | 6246<br>Manufacturer Code: JONP, Number: 11775100  | CUPS 12 OZ HOT & COLD                         | PK  | 3.122 | 1,970.00 | PK                                                             | MMW      |  |  |
|                                                                     | 52580<br>Manufacturer Code: 3M, Number: 1626W      | DRESSING TRANS 4X5 IN TEGADERM                | EA  | 0.597 | 5,263.00 | EA                                                             | MMW      |  |  |
|                                                                     | EJO57195<br>Manufacturer Code: SHRN, Number: SF100 | FRAMES EYE SHIELD ASSORTED<br>12476-01775:SUB | PK  | 6.720 | 6,460.00 | EA                                                             | MMW      |  |  |

Send an email to LawsonAssist if you would like one made for you!

Include your "requesting location" and account number.

#### The item being ordered has a Lawson number assigned, why doesn't the unit price default?

Prior to assigning a Lawson number the item was purchased as a "Special" (Lawson item types I, N, X, S – see Lawson Par-Adigm, 7/1/2022, Issue 2). By assigning a Lawson number, the item type changes to "N" and the first order sets the default price. Be sure to attach the quote to the first order as well.

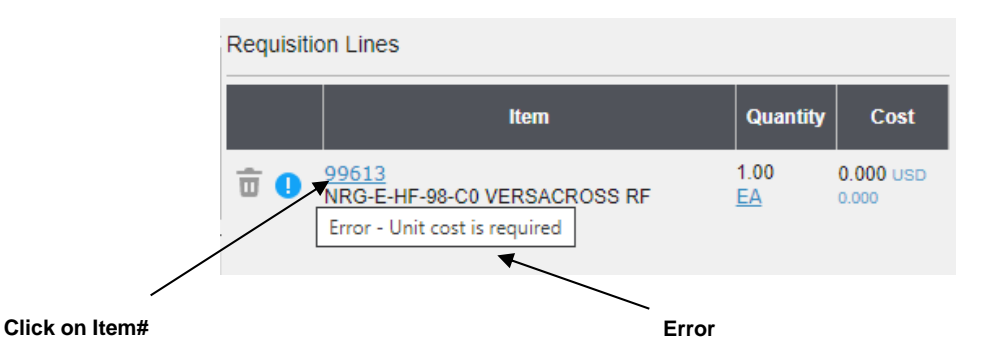

Click on the Lawson#. Enter the price per unit. Click on "Change" to save.

| RQC                                  | Requisit  | ion: 1320 | )090           |                   |                   |                                                     |                    |              |     |
|--------------------------------------|-----------|-----------|----------------|-------------------|-------------------|-----------------------------------------------------|--------------------|--------------|-----|
|                                      |           |           |                |                   |                   |                                                     |                    |              |     |
| Home                                 | Profile   | Inquire   | Search Cata    | log Special / S   | ervice Templat    | e Express Orde                                      | r                  |              |     |
| Change Click Change to save          |           |           |                |                   |                   |                                                     |                    |              |     |
|                                      | Quantity  |           | Item           |                   | Descri            | ption                                               | UOM                | Cost         |     |
| 1.00                                 |           |           | 99613          | NRG-E-HF          | -98-C0 VERSACROSS | RF                                                  | EA 🗐               | 0.000        |     |
|                                      |           |           |                | wire              | Enter             | price per unit —                                    |                    | .00000       |     |
| I inc Dec                            | in Line   | Deteil I  | ing Accounting | Line Lleer Fielde | Line Commonte     |                                                     |                    |              |     |
| Line Bas                             | Line      |           | ine Accounting | Line User Fields  | Line Comments     |                                                     |                    |              |     |
|                                      |           |           |                |                   |                   |                                                     |                    |              |     |
| Chang                                | ge        |           |                |                   |                   |                                                     |                    |              |     |
| Q                                    | uantity   |           | Item           |                   |                   | Description                                         |                    | UCHI CO      | ost |
| 1.00                                 |           | 99613     |                | NRG-E-HF-98-      | C0 VERSACROSS RF  |                                                     |                    | FA 1 150.000 |     |
|                                      |           |           |                | wire              |                   |                                                     |                    | 150.00000    |     |
|                                      | ia Lina D | otoil Lin |                | Line Lleer Fielde | ine Commente      |                                                     |                    |              |     |
| Line Bas                             | ic Line L |           | le Accounting  |                   | Line Comments     |                                                     |                    |              |     |
|                                      |           |           |                |                   |                   |                                                     |                    |              |     |
|                                      |           |           |                |                   |                   | <ul> <li>Total Quantity:<br/>Total Cost:</li> </ul> | 1.00<br>150.00 USD |              |     |
|                                      |           |           |                |                   |                   | Number of Lines:                                    | 1                  | $\frown$     | Ν.  |
| New Clear Print Release              |           |           |                |                   |                   |                                                     | )                  |              |     |
| The requisition can now be released. |           |           |                |                   |                   |                                                     |                    |              |     |
|                                      |           |           |                |                   |                   |                                                     |                    |              |     |

# **Featured Form**

## PO58 – Receipt Inquiry

Use Receipt Inquiry (PO58.1) to inquire on the receipt status of PO#. Enter "Company 9000" and PO# and click on "Inquire". This will launch a sub form (PO58.2) that will show receipt date and quantity. If not received, contact Hospital Purchasing (464-6039). If received in Lawson but not delivered, contact Receiving (UH 464-5300, CG 492-5674).

| P058.1 - Receipt Inquiry - PRD9                                                 |                                                   |                                |                                                              |                    |  |  |  |
|---------------------------------------------------------------------------------|---------------------------------------------------|--------------------------------|--------------------------------------------------------------|--------------------|--|--|--|
| Special Actions 🔻 🔍 Inquire In                                                  | quire   🔻                                         |                                |                                                              |                    |  |  |  |
| Company 9000 C Com<br>PO Number 717<br>Receipt Dates -                          | University Hospital<br>npany<br>8909 - Purchase ( | <b>Drder #</b> lease           | PO Code Q=<br>Operator ID Code                               | -                  |  |  |  |
| Vendor Q=                                                                       |                                                   |                                | Requesting Location                                          | E                  |  |  |  |
|                                                                                 | P                                                 | 058.2 - Receipt Inquiry - PRD9 |                                                              |                    |  |  |  |
| - Back Detach Special Actions 🔻 🔍 Inq                                           | juire   Inquire   🔻                               |                                |                                                              |                    |  |  |  |
| Company 9000<br>Total Receipts                                                  | 1 Lines                                           | Sort<br>1 Total                | 6:                                                           | Print<br>10.81 USD |  |  |  |
| FC Rcvd Date Item Description                                                   |                                                   | PO Number                      |                                                              | PO Date            |  |  |  |
| ▼ 06/29/2022 EPISTAXIS TRAY (20 PEI                                             | R CS)                                             | 7178909                        |                                                              | 06/27/2022         |  |  |  |
| - Receipt Date                                                                  |                                                   |                                |                                                              |                    |  |  |  |
|                                                                                 |                                                   |                                |                                                              |                    |  |  |  |
|                                                                                 |                                                   |                                |                                                              |                    |  |  |  |
|                                                                                 |                                                   |                                |                                                              |                    |  |  |  |
| •                                                                               |                                                   |                                |                                                              |                    |  |  |  |
| <b>v</b>                                                                        |                                                   |                                |                                                              |                    |  |  |  |
|                                                                                 |                                                   |                                |                                                              |                    |  |  |  |
| Receipt Quantity Vendor Delivery Invoid                                         | e<br>7 line                                       | 1                              | Farly Delivery Date                                          | 06/27/2022         |  |  |  |
| Bin                                                                             | Item Type                                         | N UOM CA                       | Cancel BO Flag                                               | N                  |  |  |  |
| ltem 76099                                                                      |                                                   |                                | Currency Code                                                | USD                |  |  |  |
| Item Det 76099                                                                  |                                                   | Match Ref Nb                   | r                                                            |                    |  |  |  |
| Location RECV                                                                   | Ext Cost                                          | 610.8100                       | Rcvd Unit Cost                                               | 610.8100           |  |  |  |
| Status Released/Inspected                                                       |                                                   | Ref Nbr                        |                                                              |                    |  |  |  |
| Receipt Quantity Vendor Delivery Invoi                                          | ice                                               |                                |                                                              |                    |  |  |  |
| Ordered Quantity<br>Delivered Quantity<br>Returned Quantity<br>Received To Date |                                                   | 1.0000 Quantity Received       | Received Quantity<br>Orig Rcvd Quantity<br>Rejected Quantity | 1.0000<br>1.0000   |  |  |  |
|                                                                                 |                                                   |                                |                                                              |                    |  |  |  |

#### "How do I find the PO#?"

Launch form RQ44, enter the "Company" and "Requisition number" and click "Inquire" (Featured Form RQ44 - Requisition Inquiry - see Lawson Par-Adigm, 7/1/2022, Issue 2)